# Aruba ClearPassによる9800 WLC統合の設定 – Dot1x&FlexConnect for Branchesの導入

内容

概要 前提条件 要件 <u>使用するコンポーネント</u> 背景説明 Traffic flow ネットワーク図 Catalyst 9800ワイヤレスコントローラの設定 C9800:dot1xのAAAパラメータの設定 C9800:「Corp」WLANプロファイルの設定 C9800:ポリシープロファイルの設定 C9800:ポリシータグの設定 C9800:AP加入プロファイル C9800:Flexプロファイル C9800-サイトタグ C9800 - RFタグ C9800:APへのタグの割り当て Aruba CPPMの設定 Aruba ClearPass Policy Managerサーバの初期設定 ライセンスの適用 C9800ワイヤレスコントローラをネットワークデバイスとして追加する Windows ADを認証ソースとして使用するためのCPPMの設定 CPPM Dot1X認証サービスの設定 確認 トラブルシュート 関連情報

## 概要

このドキュメントでは、Catalyst 9800 Wireless Controller(WLC)をAruba ClearPass Policy Manager(CPPM)およびMicrosoft Active Directory(AD)と統合して、Flexconnectの展開でワイヤレ スクライアントにdot1x認証を提供する方法について説明します。

# 前提条件

#### 要件

次の項目に関する知識があり、設定および確認が完了していることを推奨します。

- Catalyst 9800ワイヤレスコントローラ
- Aruba ClearPass Server(プラットフォームライセンス、アクセスライセンス、オンボード ライセンスが必要)
- 運用Windows AD
- •オプションの認証局(CA)
- DHCPサーバの動作
- •動作可能なDNSサーバ(証明書CRL検証に必要)
- ESXi
- 関連するすべてのコンポーネントがNTPに同期され、正しい時刻であることが確認されます (証明書の検証に必要)
- トピックに関する知識: C9800の導入と新しい設定モデルC9800でのFlexConnectの動作 Dot1x認証

#### 使用するコンポーネント

このドキュメントの情報は、次のハードウェアとソフトウェアのバージョンに基づいています。

- C9800-L-C Cisco IOS-XE 17.3.3
- C9130AX、4800 AP
- Aruba ClearPass、6-8-0-109592および6.8-3パッチ
- MS Windowsサーバ Active Directory(管理対象エンドポイントへのマシンベースの証明書自 動発行用に設定されたGP)オプション43およびオプション60のDHCPサーバDNS サーバす べてのコンポーネントを時刻同期するNTPサーバCA

このドキュメントの情報は、特定のラボ環境にあるデバイスに基づいて作成されました。このド キュメントで使用するすべてのデバイスは、初期(デフォルト)設定の状態から起動しています 。本稼働中のネットワークでは、各コマンドによって起こる可能性がある影響を十分確認してく ださい。

## 背景説明

#### **Traffic flow**

複数のブランチオフィスを持つ一般的な企業の導入では、各ブランチオフィスは企業の従業員に dot1xアクセスを提供するように設定されています。この設定例では、PEAPを使用して、中央デ ータセンター(DC)に導入されたClearPassインスタンスを介して企業ユーザにdot1xアクセスを提 供します。マシン証明書は、Microsoft ADサーバに対する従業員のクレデンシャルの検証ととも に使用されます。

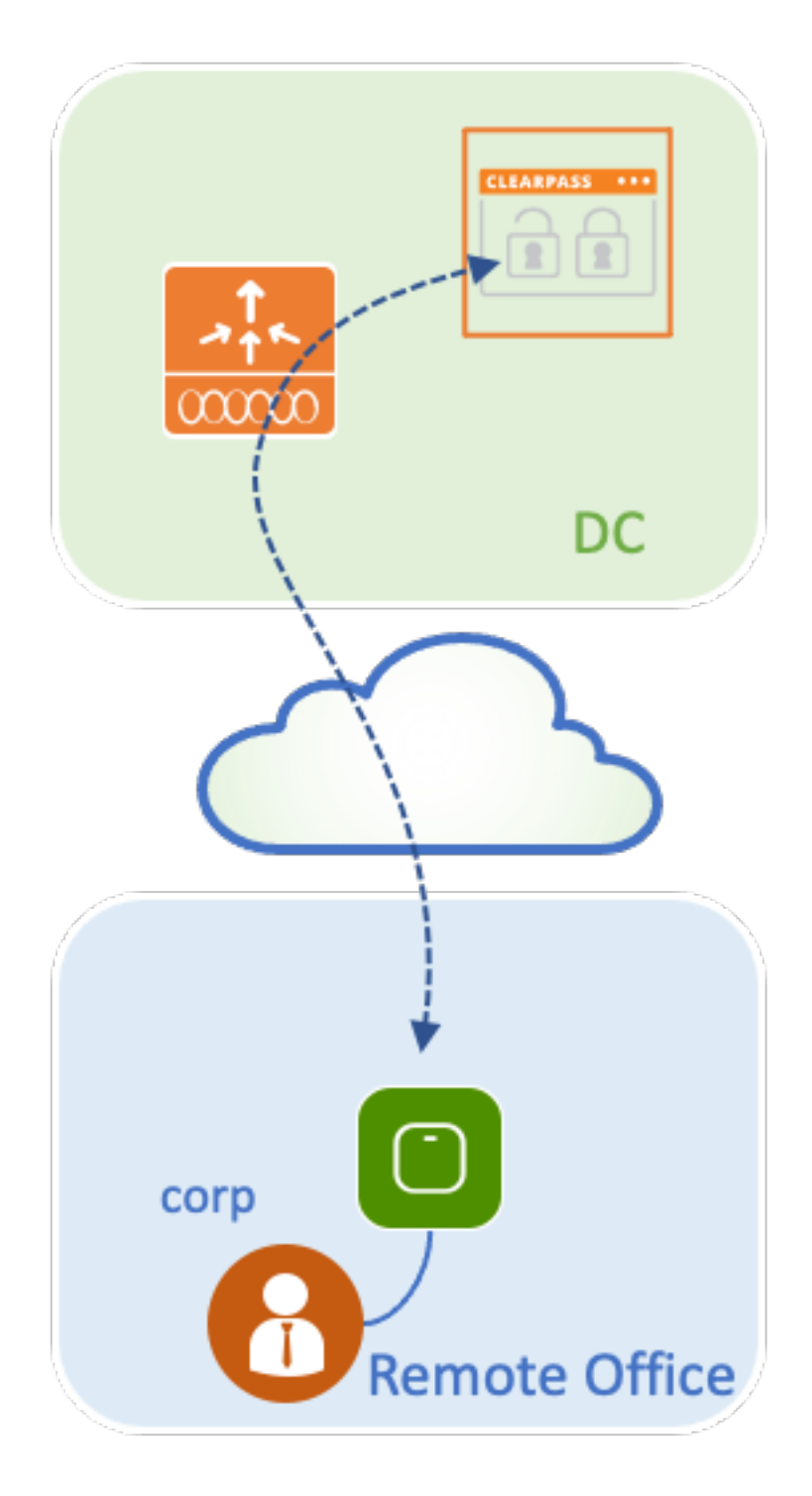

ネットワーク図

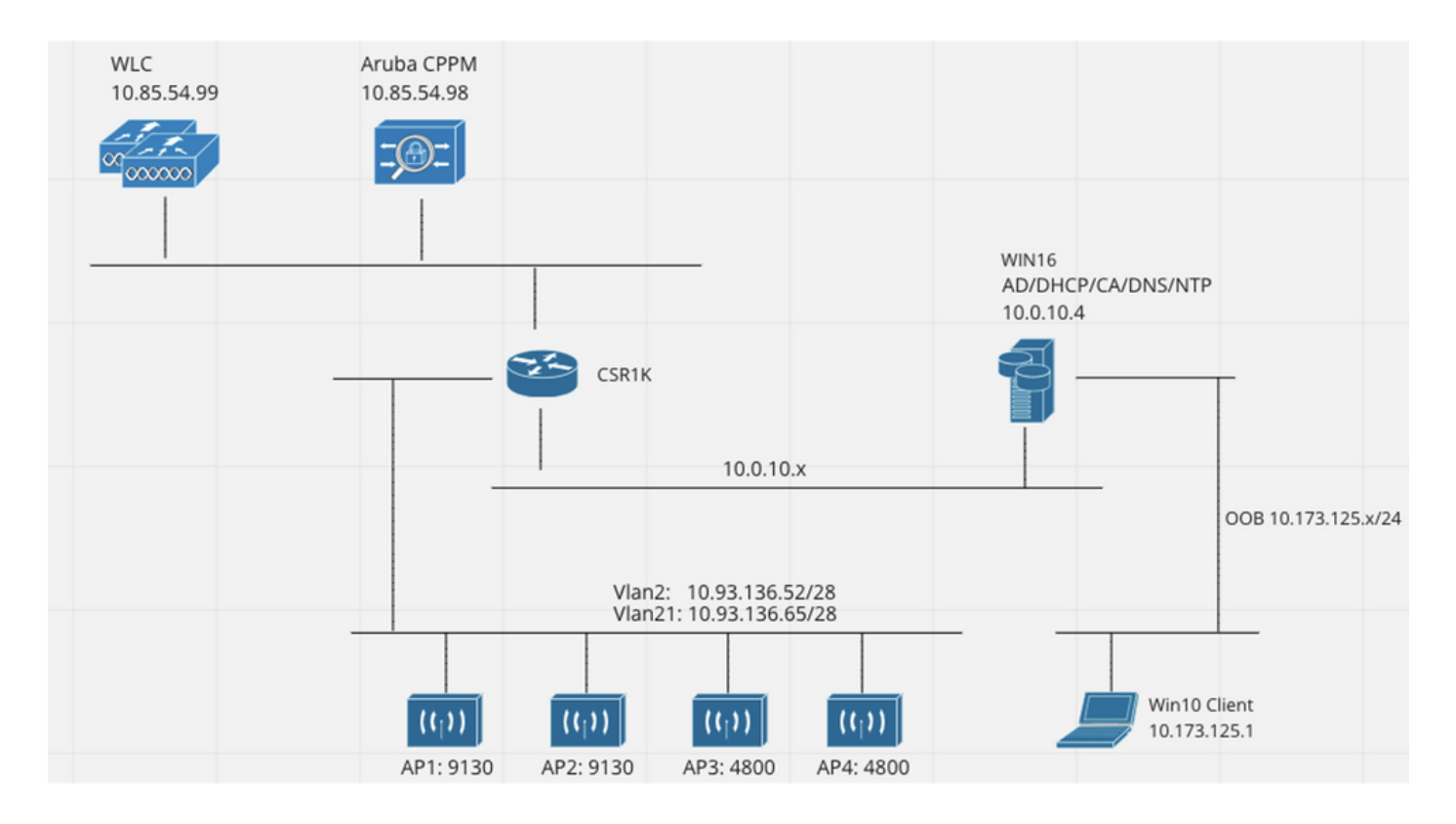

# Catalyst 9800ワイヤレスコントローラの設定

この設定例では、C9800の新しい設定モデルを利用して、企業のブランチにdot1x企業アクセスを 提供するために必要なプロファイルとタグを作成します。結果の設定を図にまとめます。

|                        | Policy Tag: PT_Branch<br>WLAN Profile: WP_Corp<br>SSID: Corp<br>Layer 2: WPA+WPA2<br>WPA: AES, 802.1x<br>AAA: Dot1X_Authentication |  | Policy Profile: PP_Corp<br>Central Switching: Disabled<br>Central Auth: Enabled<br>Central DHCP: Disabled<br>Vlan: data (2) |
|------------------------|----------------------------------------------------------------------------------------------------|--|----------------------------------------------------------------------------------------------------|
|                        | Site Tag: ST_Branch_01<br>Enable Local Site: Off (to enable FlexConnect)<br>RF Tag: RFT_Branch                                     |  | AP Join Profile: APJP_Branch<br>NTP Server: 10.0.10.4                                                                       |
| MAC: xxxxx.xxxxx.xxxxx |                                                                                                    |  | Flex Profile: FP_Branch<br>Native Vlan 2<br>VLAN: 2 (Corp)                                                                  |
|                        |                                                                                                    |  | 5GHz Band RF: Typical_Client_Density_rf_5gh                                                                                 |
|                        |                                                                                                    |  | 2GHz Band RF: Typical_Client_Density_rf_2gh                                                                                 |

### C9800:dot1xのAAAパラメータの設定

ステップ1:Aruba ClearPass Policy Manager「Corp」サーバを9800 WLC設定に追加します。 [Configuration] > [Security] > [AAA] > [Servers/Groups] > [RADIUS] > [Servers] に移動します。 [+Add]をクリックし、RADIUSサーバ情報を入力します。次の図に示すように、[Apply to Device] ボタンをクリックします。

| Create AAA Radius Server |              | ×               |
|--------------------------|--------------|-----------------|
| Name*                    | CPPM_Corp    |                 |
| Server Address*          | 10.85.54.97  |                 |
| PAC Key                  |              |                 |
| Кеу Туре                 | Clear Text 🔻 |                 |
| Key* (i)                 |              |                 |
| Confirm Key*             |              |                 |
| Auth Port                | 1812         |                 |
| Acct Port                | 1813         |                 |
| Server Timeout (seconds) | 5            |                 |
| Retry Count              | 3            |                 |
| Support for CoA          | ENABLED      |                 |
| Cancel                   |              | Apply to Device |

ステップ2:企業ユーザ用のAAAサーバグループを定義します。[Configuration] > [Security] > [AAA] > [Servers/Groups] > [RADIUS] > [Groups] に移動し、[+Add] をクリックして、RADIUSサーバグループ名を入力し、RADIUSサーバ情報を割り当てます。次の図に示すように、[Apply to Device] ボタンをクリックします。

| Create AAA Radius Server Group * |                  |  |  |  |
|----------------------------------|------------------|--|--|--|
| Name*                            | AAA_Group_Corp   |  |  |  |
| Group Type                       | RADIUS           |  |  |  |
| MAC-Delimiter                    | none             |  |  |  |
| MAC-Filtering                    | none             |  |  |  |
| Dead-Time (mins)                 | 5                |  |  |  |
| Source Interface VLAN ID         | none             |  |  |  |
| Available Servers                | Assigned Servers |  |  |  |
| CPPM_Guest                       | > CPPM_Corp   <  |  |  |  |
| Cancel                           | Apply to Device  |  |  |  |

ステップ3:企業ユーザのdot1x認証方式リストを定義します。[Configuration] > [Security] > [AAA] > [AAA Method List] > [Authentication] に移動し、[+Add] をクリックします。ドロップダウンメニ ューから[Type dot1x] を選択し、次の図に示すように[Apply to Device] ボタンをクリックします。

| Quick Setup: AAA Authentic                                         | cation                            | ×     |
|--------------------------------------------------------------------|-----------------------------------|-------|
| Method List Name*<br>Type*                                         | Dot1X_Authentication<br>dot1x • i |       |
| Group Type                                                         | group 🗸                           |       |
| Fallback to local                                                  |                                   |       |
| Available Server Groups                                            | Assigned Server Groups            |       |
| radius<br>Idap<br>tacacs+<br>WLC_Tacacs_Servers<br>AAA_Group_Guest | AAA_Group_Corp   <                |       |
| Cancel                                                             | Apply to De                       | evice |

## C9800:「Corp」WLANプロファイルの設定

ステップ1:[Configuration] > [Tags & Profiles] > [Wireless] に移動し、[+Add] をクリックします。 プロファイル名、SSID「Corp」、および未使用のWLAN IDを入力します。

| Add WLAN         |          |                |         | × |
|------------------|----------|----------------|---------|---|
| General Security | Advanced |                |         |   |
| Profile Name*    | WP_Corp  | Radio Policy   | All     | ] |
| SSID*            | Corp     | Broadcast SSID | ENABLED |   |
| WLAN ID*         | 3        |                |         |   |
| Status           | ENABLED  |                |         |   |
|                  |          |                |         |   |
|                  |          |                |         |   |
|                  |          |                |         |   |
|                  |          |                |         |   |
| Cancel           |          |                |         |   |
|                  |          |                |         |   |

ステップ2:[Security] タブと[Layer2] サブタブに移動します。この設定例のデフォルトパラメータ を変更する必要はありません。

| Add WLAN                   |               |                       |                 | >  |
|----------------------------|---------------|-----------------------|-----------------|----|
| General Security Advanced  |               |                       |                 |    |
| Layer2 Layer3 AAA          |               |                       |                 | -  |
| Layer 2 Security Mode      | WPA + WPA2 v  | Lobby Admin Access    |                 |    |
| MAC Filtering              |               | Fast Transition       | Adaptive Enab 🔻 |    |
| Protected Management Frame |               | Over the DS           |                 |    |
|                            |               | Reassociation Timeout | 20              |    |
| PMF                        | Disabled v    | MPSK Configuration    |                 |    |
| WPA Parameters             |               | MPSK                  |                 |    |
| WPA Policy                 |               |                       |                 |    |
| WPA2 Policy                |               |                       |                 |    |
| GTK Randomize              |               |                       |                 |    |
| OSEN Policy                |               |                       |                 |    |
| WPA2 Encryption            | AES(CCMP128)  |                       |                 |    |
|                            | CCMP256       |                       |                 | 1  |
|                            | GCMP128       |                       |                 |    |
|                            | GCMP256       |                       |                 |    |
| Auth Key Mgmt              | ✓ 802.1x      |                       |                 |    |
|                            | PSK           |                       |                 |    |
|                            | ССКМ          |                       |                 |    |
|                            | FT + 802.1x   |                       |                 |    |
|                            | FT + PSK      |                       |                 |    |
|                            | 802.1x-SHA256 |                       |                 |    |
|                            | PSK-SHA256    |                       |                 |    |
|                            |               |                       |                 |    |
|                            |               |                       |                 |    |
| S Cancel                   |               |                       | Apply to Devid  | ce |

ステップ3:[AAA] サブタブに移動し、以前に設定した認証方式リストを選択します。次の図に示 すように、[Apply to Device] ボタンをクリックします。

| A | dd WLAN    |            |          |                      | × |
|---|------------|------------|----------|----------------------|---|
|   | General    | Security   | Advanced |                      |   |
|   | Layer2     | Layer3     | AAA      |                      |   |
|   | Authentica | ation List | [        | Dot1X_Authentication |   |
|   | Local EAP  | Authentica | tion [   |                      |   |
|   |            |            |          |                      |   |
|   |            |            |          |                      |   |
|   |            |            |          |                      |   |
|   |            |            |          |                      |   |
|   |            |            |          |                      |   |
|   | Cancel     | )          |          | Apply to Device      |   |

## C9800:ポリシープロファイルの設定

ステップ1:[Configuration] > [Tags & Profiles] > [Policy] に移動し、[Add] をクリックして、ポリシ ープロファイルの名前と説明を入力します。図に示すように、企業ユーザトラフィックがAPでロ ーカルにスイッチングされるため、ポリシーを有効にし、中央スイッチング、DHCP、およびア ソシエーションを無効にします。

| Add Polic | y Profile              |                                       |              |                                    | ×                 |
|-----------|------------------------|---------------------------------------|--------------|------------------------------------|-------------------|
|           | A Configur             | ing in enabled state will result in I | loss of conr | nectivity for clients associated w | ith this profile. |
| General   | Access Policies        | QOS and AVC Mobilit                   | ty Ad        | vanced                             |                   |
| Name      | *                      | PP_Corp                               |              | WLAN Switching Policy              |                   |
| Descri    | iption                 | Policy Profile for Corp               |              | Central Switching                  | DISABLED          |
| Status    | 1                      |                                       |              | Central Authentication             | ENABLED           |
| Passiv    | e Client               | DISABLED                              |              | Central DHCP                       | DISABLED          |
| Encryp    | oted Traffic Analytics | DISABLED                              |              | Central Association                | DISABLED          |
| CTS       | Policy                 |                                       |              | Flex NAT/PAT                       | DISABLED          |
| Inline    | Tagging                | 0                                     |              |                                    |                   |
| SGAC      | L Enforcement          | 0                                     |              |                                    |                   |
| Defaul    | It SGT                 | 2-65519                               |              |                                    |                   |
|           | -                      |                                       |              |                                    |                   |
| Cance     | =                      |                                       |              |                                    | Apply to Device   |

ステップ2:[Access Policies] タブに移動し、ブランチで企業ユーザトラフィックに使用する VLANのIDを手動で入力します。このVLANは、C9800自体で設定する必要はありません。詳細に 従って、Flex Profileで設定する必要があります。ドロップダウンリストからVLAN名を選択しな いでください(Cisco Bug ID <u>CSCvn48234を参照)。</u>を参照してください)。 次の図に示すように 、[Apply to Device] ボタンをクリックします。

| Add Folicy Fronie                        |                                                                |                                       |  |
|------------------------------------------|----------------------------------------------------------------|---------------------------------------|--|
| A Configur                               | ing in enabled state will result in loss of connectivity for a | clients associated with this profile. |  |
| General Access Policies                  | QOS and AVC Mobility Advanced                                  |                                       |  |
| RADIUS Profiling                         | 0                                                              | WLAN ACL                              |  |
| HTTP TLV Caching                         | 0                                                              | IPv4 ACL Search or Select             |  |
| DHCP TLV Caching                         | 0                                                              | IPv6 ACL Search or Select 🔻           |  |
| WLAN Local Profiling                     |                                                                | URL Filters                           |  |
| Global State of Device<br>Classification | í                                                              | Pre Auth Search or Select             |  |
| Local Subscriber Policy Name             | Search or Select 🔹                                             | Post Auth Search or Select            |  |
| VLAN                                     |                                                                |                                       |  |
| VLAN/VLAN Group                          | 2                                                              |                                       |  |
| Multicast VLAN                           | Enter Multicast VLAN                                           |                                       |  |
|                                          |                                                                |                                       |  |
| ່ ວ Cancel                               |                                                                | Apply to Device                       |  |

#### C9800:ポリシータグの設定

Add Daliay Drafia

WLANプロファイル(WP\_Corp)とポリシープロファイル(PP\_Corp)を作成したら、これらの WLANとポリシープロファイルをバインドするためにポリシータグを作成する必要があります。 このポリシータグは、アクセスポイントに適用されます。このポリシータグをアクセスポイント に割り当て、アクセスポイント上で選択したSSIDを有効にするこれらの設定をトリガーします。

ステップ1:[Configuration] > [Tags & Profiles] > [Tags] に移動し、[Policy] タブを選択して、[Add] をクリックします。ポリシータグの名前と説明を入力します。[WLAN-POLICY Maps] の下の [Add] をクリックします。先ほど作成したWLANプロファイルとポリシープロファイルを選択し、 次の図に示すようにチェックマークボタンをクリックします。

| Add Policy Tag     |                     |                  | ×                   |
|--------------------|---------------------|------------------|---------------------|
| Name*              | PT_Branch           |                  |                     |
| V WLAN-POLICY      | Maps: 0             |                  |                     |
| + Add × Delete     |                     |                  |                     |
| WLAN Profile       |                     | V Policy Profile | <b>v</b> .          |
|                    | 10 🔻 items per page |                  | No items to display |
| Map WLAN and Polic | У                   |                  |                     |
| WLAN Profile*      | WP_Corp             | Policy Profile*  | PP_Corp             |
| RLAN-POLICY N      | Naps: 0             |                  |                     |
| Cancel             |                     |                  | Apply to Device     |

ステップ2:確認し、次の図に示すように[Apply to Device] ボタンをクリックします。

| Add Policy Tag |                         |                | ×                |
|----------------|-------------------------|----------------|------------------|
| Name*          | PT_Branch               |                |                  |
| Description    | Policy Tag for Branches |                |                  |
| VULAN-POLICY   | Y Maps: 1               |                |                  |
| + Add × Dele   | ete                     |                |                  |
| WLAN Profile   | ~                       | Policy Profile | ₩.               |
| O WP_Corp      |                         | PP_Corp        |                  |
|                | 10 🔻 items per page     |                | 1 - 1 of 1 items |
| > RLAN-POLICY  | Maps: 0                 |                |                  |
| Cancel         |                         |                | Apply to Device  |

#### C9800:AP加入プロファイル

AP加入プロファイルとFlexプロファイルを設定し、サイトタグを使用してアクセスポイントに割 り当てる必要があります。ブランチ内で802.11r Fast Transition(FT)をサポートし、そのブランチ のAP間でのクライアントPMKの配布だけを制限するには、ブランチごとに異なるサイトタグを使 用する必要があります。複数のブランチ間で同じサイトタグを再利用しないことが重要です。 AP加入プロファイルを設定します。すべてのブランチが類似している場合は単一のAP加入プロ ファイルを使用でき、設定パラメータの一部が異なっている必要がある場合は複数のプロファイ ルを作成できます。

ステップ1:[Configuration] > [Tags & Profiles] > [AP Join] に移動し、[Add] をクリックします。 AP加入プロファイルの名前と説明を入力します。次の図に示すように、[Apply to Device] ボタン をクリックします。

| Add AP Join Profile |                       |            |          |           |            | ×               |
|---------------------|-----------------------|------------|----------|-----------|------------|-----------------|
| General Client      | CAPWAP AP N           | lanagement | Security | ICap      | QoS        |                 |
| Name*               | APJP_Branch           |            | OfficeE  | Extend AP | Configurat | ion             |
| Description         | Profiles for branches | 5          | Local A  | ccess     | Ø          |                 |
| LED State           | Ø                     |            | Link End | cryption  | Ø          |                 |
| LAG Mode            | 0                     |            | Rogue [  | Detection | Ο          |                 |
| NTP Server          | 0.0.0.0               |            |          |           |            |                 |
| GAS AP Rate Limit   | 0                     |            |          |           |            |                 |
| Apphost             | 0                     |            |          |           |            |                 |
|                     |                       |            |          |           |            |                 |
| Cancel              |                       |            |          |           |            | Apply to Device |

#### C9800:Flexプロファイル

次に、Flex Profileを設定します。ここでも、すべてのブランチが類似していて、同じ VLAN/SSIDマッピングを持つ場合は、単一のプロファイルを使用できます。また、VLAN割り当 てなどの設定パラメータが異なる場合は、複数のプロファイルを作成できます。

ステップ1:[Configuration] > [Tags & Profiles] > [Flex] に移動し、[+Add] をクリックします。 Flexプロファイルの名前と説明を入力します。

| Add Flex Profile          |                           |                         |                  | ×               |
|---------------------------|---------------------------|-------------------------|------------------|-----------------|
| General Local Authenticat | tion Policy ACL VLAN      | Umbrella                |                  |                 |
| Name*                     | FP_Branch                 | Fallback Radio Shut     | 0                |                 |
| Description               | Flex Profile for branches | Flex Resilient          | 0                |                 |
| Native VLAN ID            | 1                         | ARP Caching             | Ø                |                 |
| HTTP Proxy Port           | 0                         | Efficient Image Upgrade | Ø                |                 |
| ,,                        |                           | OfficeExtend AP         | 0                |                 |
| HTTP-Proxy IP Address     | 0.0.0.0                   | Join Minimum Latency    | 0                |                 |
| CTS Policy                |                           | IP Overlap              | 0                |                 |
| Inline Tagging            | 0                         |                         | Search or Select |                 |
| SGACL Enforcement         | 0                         | mDNS Flex Profile       |                  |                 |
| CTS Profile Name          | default-sxp-profile x     |                         |                  |                 |
| Cancel                    |                           |                         |                  | Apply to Device |

ステップ2:[VLAN] タブに移動し、[Add] をクリックします。APが企業ユーザトラフィックをロー カルでスイッチするために使用する必要がある、ブランチのローカルVLANのVLAN名とIDを入力 します。次の図に示すように、[Save] ボタンをクリックします。

| Add Flex Profile                        |            |            | ×               |
|-----------------------------------------|------------|------------|-----------------|
| General Local Authentication Policy ACL | Jmbrella   |            |                 |
| + Add × Delete                          |            |            |                 |
| VLAN Name v ID v ACL Name v             | •          |            |                 |
| I < 0 ▶ ▶ 10 ▼ items per page           | VLAN Name* | CorpData   |                 |
| No items to display                     | VLAN Id*   | 2          |                 |
|                                         | ACL Name   | Select ACL |                 |
|                                         | ✓ Save     | Cancel     |                 |
| Cancel                                  |            | Ē          | Apply to Device |

#### ステップ3:確認し、次の図に示すように[Apply to Device] ボタンをクリックします。

| Add Fle      | ex Profile      |                       |                         |          |
|--------------|-----------------|-----------------------|-------------------------|----------|
| General      | Local Authentic | cation Policy         | ACL VLAN                | Umbrella |
| + A          | dd X Delete     |                       |                         |          |
| VL           | AN Name         | ID 🗸 ACL Nam          | ne v                    | 1        |
| Co           | orpData         | 2<br>10 v items per p | age<br>1 - 1 of 1 items |          |
|              |                 |                       |                         |          |
| <b>ວ</b> Car | ncel            |                       |                         |          |

#### C9800 – サイトタグ

サイトタグは、接続プロファイルとFlexプロファイルをアクセスポイントに割り当てるために使用されます。前に説明したように、ブランチ内で802.11r Fast Transition(FT)をサポートし、その ブランチのAP間でのクライアントPMKの配布だけを制限するには、ブランチごとに異なるサイト タグを使用する必要があります。

ステップ1:[Configuration] > [Tags & Profiles] > [Tags] に移動し、[Site] タブを選択して、[Add] を クリックします。サイトタグの名前と説明を入力し、作成したAP加入プロファイルを選択し、 [Enable Local Site] ボックスのチェックマークを外して、最後に以前に作成したFlexプロファイル を選択します。[Enable Local Site] ボックスをオフにして、アクセスポイントを[Local Mode] か ら[FlexConnect] に変更します。最後に、次の図に示すように[Apply to Device] ボタンをクリック します。

| Add Site Tag              |                        | ×               |
|---------------------------|------------------------|-----------------|
| Name*                     | ST_Branch_01           |                 |
| Description               | Site Tag for Branch 01 |                 |
| AP Join Profile           | APJP_Branch            |                 |
| Flex Profile              | FP_Branch              |                 |
| Fabric Control Plane Name | •                      |                 |
| Enable Local Site         | 0                      |                 |
| Cancel                    |                        | Apply to Device |

### C9800 - RFタグ

ステップ1:[Configuration] > [Tags & Profiles] > [Tags] に移動し、[RF] タブを選択して、[Add] を クリックします。RFタグの名前と説明を入力します。ドロップダウンメニューからシステム定義 の**RFプロファイルを選択します。**次の図に示すように、[Apply to Device] ボタンをクリックしま す。

| Add RF Tag              |                      | ×               |
|-------------------------|----------------------|-----------------|
| Name*                   | RFT_Branch           |                 |
| Description             | RF in Typical Branch |                 |
| 5 GHz Band RF Profile   | Typical_Client_Densi |                 |
| 2.4 GHz Band RF Profile | Typical_Client_Densi |                 |
| Cancel                  |                      | Apply to Device |

#### C9800:APへのタグの割り当て

これで、アクセスポイントの設定に必要なさまざまなポリシーとプロファイルを含むタグが作成 されました。これらのタグをアクセスポイントに割り当てる必要があります。このセクションで は、アクセスポイントに割り当てられたスタティックタグを、そのイーサネットMACアドレスに 基づいて手動で実行する方法を示します。製品の実稼働環境では、Cisco DNA Center AP PNP Workflowを使用するか、9800で使用可能な静的バルクCSVアップロード方式を使用することをお 勧めします。

ステップ1:[Configure] > [Tags & Profiles] > [Tags] に移動し、[AP] タブ、[Static] タブの順に選択 します。+Addをクリックし、APのMACアドレスを入力して、以前に定義したPolicy Tag、Site Tag、およびRF Tagを選択します。次の図に示すように、Apply to Deviceボタンをクリックしま す。

| Associate Tags to | o AP           | ×               |
|-------------------|----------------|-----------------|
| AP MAC Address*   | 380e.4dbf.589a |                 |
| Policy Tag Name   | PT_Branch      |                 |
| Site Tag Name     | ST_Branch_01   |                 |
| RF Tag Name       | RFT_Branch     |                 |
| Cancel            |                | Apply to Device |

## Aruba CPPMの設定

#### Aruba ClearPass Policy Managerサーバの初期設定

Aruba clearpassは、次のリソースを使用してESXiサーバ上のOVFテンプレート経由で導入されます。

- 予約済み仮想CPUX2
- メモリ 6 GB
- •80 GBディスク(マシンの電源を入れる前に、最初のVM導入後に手動で追加する必要がある)

#### ライセンスの適用

プラットフォームライセンスを適用するには、[Administration] > [Server Manager] > [Licensing] を選択します。アクセスの**追加とオンボード** 

#### C9800ワイヤレスコントローラをネットワークデバイスとして追加する

次の図に示すように、[Configuration] > [Network] > [Devices] > [Add] に移動します。

| Edit Device Details               |                     |              |                    |          |               |            |    |
|-----------------------------------|---------------------|--------------|--------------------|----------|---------------|------------|----|
| Device SNMP Read Settings         | SNMP Write Settings | CLI Settings | OnConnect Enford   | ement    | Attributes    |            |    |
| Name:                             | CWLC-10.85.54.99    |              |                    |          |               |            |    |
| IP or Subnet Address:             | 10.85.54.99         | (e.g         | ., 192.168.1.10 or | 192.168. | 1.1/24 or 192 | .168.1.1-2 | 0) |
| Description:                      | LAB WLC 9800        |              |                    |          |               |            |    |
| RADIUS Shared Secret:             | •••••               |              | Verify:            | •••••    | •••           |            |    |
| TACACS+ Shared Secret:            | •••••               |              | Verify:            | •••••    | •••           |            |    |
| Vendor Name:                      | Cisco               | V            |                    |          |               |            |    |
| Enable RADIUS Dynamic Authorizati | ion: 🗹 Port: 1700   |              |                    |          |               |            |    |
| Enable RadSec:                    |                     |              |                    |          |               |            |    |

| Сору | Save | Cancel |
|------|------|--------|
|------|------|--------|

### Windows ADを認証ソースとして使用するためのCPPMの設定

[Configuration] > [Authentication] > [Sources] > [Add] に移動します。タイプでActive Directoryを 選択します。

| aruba                                                                                                    | ClearPass Policy Manager                       |                                                                                |  |  |  |  |
|----------------------------------------------------------------------------------------------------|------------------------------------------------|--------------------------------------------------------------------------------|--|--|--|--|
| Dashboard O                                                                                                    | Configuration » Authentication » Sources » Add |                                                                                |  |  |  |  |
| Monitoring O                                                                                                    | Authentication So                              | urces                                                                          |  |  |  |  |
| 🖧 Configuration 📀                                                                                                    | General Primary A                              | Attributes Summary                                                             |  |  |  |  |
|                                                                                                    | Name:<br>Description:                          | LAB_AD                                                                         |  |  |  |  |
|                                                                                                    | Туре:                                          | Active Directory V                                                             |  |  |  |  |
| Single Sign-On (SSO)     Control Users     Control Users | Use for Authorization:                         | Enable to use this Authentication Source to also fetch role mapping attributes |  |  |  |  |
|                                                                                                    | Authorization Sources:                         | Remove<br>View Details                                                         |  |  |  |  |
| Role Mappings                                                                                                    | Server Timeout:                                | 10 seconds                                                                     |  |  |  |  |
| <pre></pre>                                                                                                    | Cache Timeout:                                 | 36000 seconds                                                                  |  |  |  |  |
| – 🌣 Policies<br>– 🌣 Profiles                                                                                                    | Backup Servers Priority:                       | Move Up↑<br>Move Down↓                                                         |  |  |  |  |
| Network                                                                                                    |                                                | Add Backup Remove                                                              |  |  |  |  |
| - the Devices                                                                                                    |                                                |                                                                                |  |  |  |  |

#### CPPMの設定 Dot1X認証サービス

ステップ1:複数のRADIUS属性に一致する「サービス」を作成します。

• 半径:IETF |名前:nas-ip-address | EQUALS | <IPアドレス>

• 半径:IETF |名前:Service-Type | EQUALS |1,2,8

ステップ2:実稼働環境では、「NAS-IP-Address」ではなくSSID名を照合して、1つの条件で十

#### 分なマルチWLC環境を実現することをお勧めします。Radius:Cisco:Cisco-AVPair | cisco-wlanssid | Dot1XSSID

| aruba                           |                            | ClearPass Policy Manager                                                                      |                                        |             |  |  |  |
|---------------------------------|----------------------------|-----------------------------------------------------------------------------------------------|----------------------------------------|-------------|--|--|--|
| Dashboard                       | • Configuration » Services | s » Edit - GDOT1X                                                                             |                                        |             |  |  |  |
| Monitoring                      | Services - DOT1            | x                                                                                             |                                        |             |  |  |  |
| Seconfiguration                 | Summary Service            | Authentication Roles Enforcement                                                              |                                        |             |  |  |  |
| - 🛱 Service Templates & Wizards | Name:                      | DOT1X                                                                                         |                                        |             |  |  |  |
| Authentication                  | Description:               | 802.1X Wireless Access Service                                                                |                                        |             |  |  |  |
| - g Sources                     | Type:                      | 802.1X Wireless                                                                               |                                        |             |  |  |  |
| Single Sign-On (SSO)            | Status:                    | Enabled                                                                                       |                                        |             |  |  |  |
| Local Users                     | Monitor Mode:              | Enable to monitor network access without enforce                                              | ment                                   |             |  |  |  |
| - 🛱 Endpoints                   | More Options:              | Authorization Posture Compliance Audit Er                                                     | nd-hosts 🗌 Profile Endpoints 🗌 Account | ting Proxy  |  |  |  |
| - 🛱 Static Host Lists           |                            |                                                                                               | Service Rule                           |             |  |  |  |
| - Q Roles                       | Matches O ANY or 😐         | ALL of the following conditions:                                                              |                                        |             |  |  |  |
| - I Rosture                     | Туре                       | Name                                                                                          | Operator                               | Value       |  |  |  |
|                                 | 1. Radius:IETF             | NAS-IP-Address                                                                                | EQUALS                                 | 10.85.54.99 |  |  |  |
| - Delicies                      | 2. Radius:IETF             | 2. Radius:IETF Service-Type BELONGS_TO Login-User (1), Framed-User (<br>Authenticate-Only (8) |                                        |             |  |  |  |
| Network                         | 3. Click to add            |                                                                                               |                                        |             |  |  |  |

**ClearPass Policy Manager** 

#### aruba

| Dashboard 0                                                                                                    | Configuration » Services » | Edit - G _DOT1X                                 |                 |                                                                          |
|----------------------------------------------------------------------------------------------------|----------------------------|-------------------------------------------------|-----------------|--------------------------------------------------------------------------|
| Monitoring O                                                                                                    | Services - DOT1X           |                                                 |                 |                                                                          |
| Configuration 📀                                                                                                    | Summary Service            | Authentication Roles                            | Enforcement     |                                                                          |
| <ul> <li>Service Templates &amp; Wizards</li> <li>Services</li> <li>Authentication</li> <li>Methods</li> <li>Sources</li> <li>Identity</li> <li>Single Sign-On (SSO)</li> <li>Local Users</li> <li>Endpoints</li> </ul> | Authentication Methods:    | EAP PEAP]<br>EAP FAST]<br>EAP TLS]<br>EAP TTLS] | v               | Move Up ↑<br>Move Down ↓<br>Remove<br>View Details<br>Modify             |
| <ul> <li>Static Host Lists</li> <li>Roles</li> <li>Role Mappings</li> <li>Posture</li> <li>Enforcement</li> <li>Policies</li> <li>Profiles</li> </ul>                                                                   | Authentication Sources:    | LAB AD [Active Direc                            | tory            | Move Up ↑       Move Down ↓       Remove       View Details       Modify |
|                                                                                                    |                            | Select to Add                                   |                 | •                                                                        |
| Device Groups                                                                                                    | Strip Username Rules:      | Enable to specify a con                         | nma-separated I | ist of rules to strip username prefixe                                   |
| Proxy Targets                                                                                                    | Service Certificate:       | Select to Add                                   | ~               |                                                                          |

## 確認

現在、この設定に使用できる確認手順はありません。

# トラブルシュート

現在、この設定に関する特定のトラブルシューティング情報はありません。

## 関連情報

<u>Cisco 9800 Deployment Best Practices Guide</u>

- Catalyst 9800ワイヤレスコントローラの設定モデルについて
  Catalyst 9800ワイヤレスコントローラでのFlexConnectについて
- ・ テクニカル サポートとドキュメント Cisco Systems

翻訳について

シスコは世界中のユーザにそれぞれの言語でサポート コンテンツを提供するために、機械と人に よる翻訳を組み合わせて、本ドキュメントを翻訳しています。ただし、最高度の機械翻訳であっ ても、専門家による翻訳のような正確性は確保されません。シスコは、これら翻訳の正確性につ いて法的責任を負いません。原典である英語版(リンクからアクセス可能)もあわせて参照する ことを推奨します。